# Guia para uso da funcionalidade de acompanhamento de frequência escolar

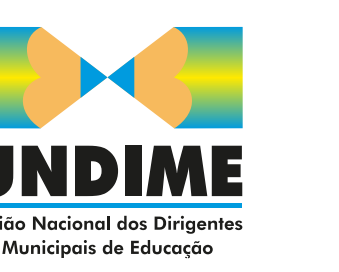

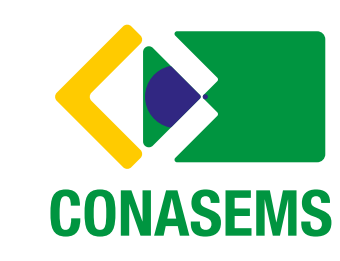

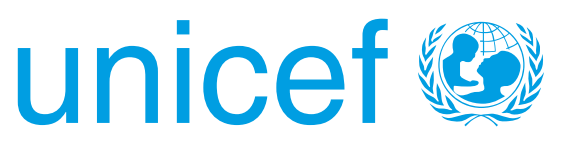

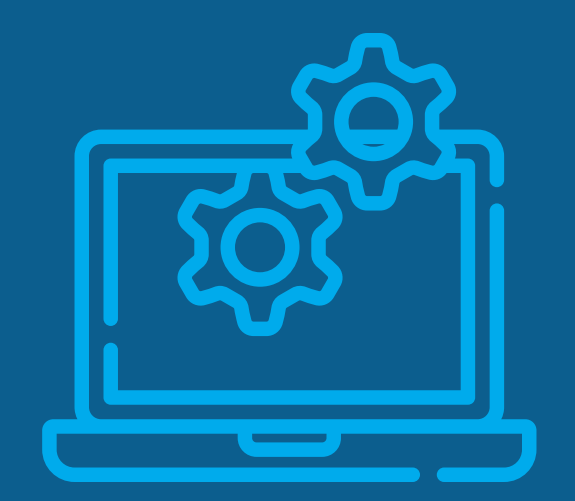

Para colaborar com as escolas das redes municipais e estaduais de educação no acompanhamento da frequência escolar de estudantes, a Busca Ativa Escolar disponibiliza a presente funcionalidade.

Por meio dela, as escolas podem registrar o número de estudantes que têm participado das atividades educacionais não presenciais ou das aulas presenciais, quando e onde estas voltarem. Assim, terão condições de avaliar em que medida as ações propostas estão alcançando todas as crianças e adolescentes e garantindo seus direitos de acesso, de permanência e de aprendizagem.

A funcionalidade registra o acompanhamento de frequência por turma e não individual de cada estudante, como, por exemplo, o diário de classe. Todavia, colabora para que as escolas identifiquem os(as) estudantes que estão mantendo vínculos com as atividades/ações propostas, bem como aqueles(as) que não estão e que, portanto, correm o risco de abandono escolar.

Nestes casos, as escolas podem contar com o apoio da equipe da Busca Ativa Escolar municipal e/ou estadual para que, rapidamente, esses(as) estudantes sejam atendidos e tenham seus direitos assegurados (para saber mais acesse: https://buscaativaescolar.org.br/criseseemergencias/).

A funcionalidade de acompanhamento de frequência escolar colabora, assim, para que gestores(as) possam verificar a situação na rede educacional sob sua responsabilidade, contribuindo para uma tomada de decisão rápida a fim de prevenir o abandono escolar.

O presente guia consiste num passo a passo para ajudar no entendimento sobre a funcionalidade e para facilitar o planejamento visando o seu uso.

As secretarias de educação e as escolas precisam conhecer a funcionalidade de acompanhamento de frequência escolar, no âmbito da Busca Ativa Escolar. Para isso, as equipes de gestão da estratégia devem lhes explicar a nova funcionalidade e apoiá-las no seu uso, contribuindo para diminuir possíveis situações de abandono escolar.

### **RESPONSÁVEIS**

- MUNICÍPIO: Coordenador(a) Operacional ou Supervisor(a) Institucional da Educação mobilizam a rede municipal.
- ESTADO: Coordenador(a) Estadual e/ou Supervisores(as) Estaduais mobilizam a rede estadual.

### **PASSO A PASSO**

### 1. Adesão

- Contatar e mobilizar as escolas a fim de que passem a utilizar a funcionalidade de acompanhamento de frequência escolar;
- Definir uma pessoa de referência, em cada escola municipal e/ou estadual, que irá operar a funcionalidade de acompanhamento de frequência escolar. Esta pessoa deverá informar telefone e e-mail para que possa ser cadastrada, no caso de escola municipal, pelo coordenador(a) operacional ou supervisor(a) institucional da Educação, e, no caso de escola estadual, pelo coordenador(a) estadual ou supervisor(a) estadual.

### **PASSO 1:** Mobilizar as escolas e as secretarias de educação

### 2. Forma de acompanhamento da frequência

- A escola pode cadastrar quantas e quais turmas quiser. Por exemplo: 4° ano A; 5° ano B; 1° ano C.
- A escola também definirá com qual periodicidade acompanhará a frequência: diária, semanal, quinzenal ou mensal. Mas atenção: esta periodicidade deve ser escolhida de acordo com os diferentes formatos educacionais que estejam sendo ofertados no momento. Se os(as) professores(as) estiverem realizando atividades/aula uma vez por semana, escolha a periodicidade semanal; se for diária, quinzenal ou mensal, siga a mesma regra.
- A pessoa de referência que foi cadastrada ficará responsável por reunir todas as frequências das turmas, levantadas pelos professores(as), e lançá-las na funcionalidade de acompanhamento de frequência escolar, de acordo com a periodicidade definida.

### Importante!

A funcionalidade de acompanhamento de frequência escolar permite incluir ou excluir turmas e mudar a periodicidade a qualquer momento. Porém, orientamos que essa mudança seja feita de forma planejada e criteriosa para que as escolas e as secretarias de educação tenham gráficos e linhas de base consistentes para fazer análises comparativas e gerais sobre a situação de frequência dos seus estudantes. A escola pode optar também por cadastrar as turmas por disciplinas. Por exemplo: 6° ano C - português; 6° ano C - matemática. Contudo, esse formato exigirá maior nível de organização pelo volume de dados necessários para registro na funcionalidade de acompanhamento de frequência escolar. Outra opção é escolher uma disciplina, por turma, para realizar o acompanhamento da frequência.

### **RESPONSÁVEIS**

- MUNICÍPIO: Coordenador(a) Operacional ou Supervisor(a) Institucional da Educação.
- ESTADO: Coordenador(a) Estadual e/ou Supervisores(as) Estaduais.

### **PASSO A PASSO**

- 1. Faça login na plataforma Busca Ativa Escolar.
- 2. Se tiver acessado como município clique na aba FERRAMENTAS e, no menu oculto, clique na subaba FREQUÊNCIAS.
- 3. Se tiver acessado como estado clique na aba FREQUÊNCIAS.
- 4. Automaticamente aparecerá o nome de todas as escolas municipais e estaduais existentes no seu município e/ou estado.

|                                                                  | BUSCA ATIVA<br>ESCOLAR<br>SP / CAMPINAS → ECasos ∠ Relatórios 營                                                                                           |
|------------------------------------------------------------------|----------------------------------------------------------------------------------------------------|
|                                                                  | Escolas do município                                                                                                    |
|                                                                  | Coordenador(a) Operacional ou Supervisor(a) Institucional da Educação<br>Na lista abaixo você pode notificar as escolas as quais podem acompanhar a frequ |
| Aba para cadastro das escolas<br>acompanharem frequência escolar | Selecionar todas CÓDIGO INEP                                                                                                    |
|                                                                  | Escola Celula<br>STRANGHETTI RIBEIRO ESCOLA INFANTIL<br>COD INEP: 35004600<br>CAMPINAS/ SP                                                                |
|                                                                  | CENTRO EDUCACIONAL CASTEL<br>COD INEP: 35004680<br>CAMPINAS/ SP                                                                                           |

| 🕈 Usuários 🛛 🏶 Configurações  | 🗲 Ferramentas 👻        | Paula Soares<br>Coordenador Operacional |
|-------------------------------|------------------------|-----------------------------------------|
|                               | 🏛 Escolas              |                                         |
|                               | Solicitações           |                                         |
| uência escolar dos estudantes | Lul Frequências        |                                         |
| 5 15 30                       | 60 100 <b>Quanti</b> o | dade por página                         |
| ar                            | Email*                 |                                         |
| lar                           | Email                  |                                         |
|                               |                        |                                         |
| ar                            | Email                  |                                         |
|                               |                        |                                         |

### **RESPONSÁVEIS**

- MUNICÍPIO: Coordenador(a) Operacional ou Supervisor(a) Institucional da Educação realizam o cadastro.
- ESTADO: Coordenador(a) Estadual e/ou Supervisores(as) Estaduais realizam o cadastro.

### **PASSO A PASSO**

- 1. Preencher os campos celular e e-mail da pessoa indicada pela escola como responsável pelo cadastramento das turmas.
- 2. Selecionar individualmente cada escola ou clicar em SELECIONAR TODAS, se todos os dados das pessoas responsáveis estiverem preenchidos.
- 3. Clicar em ENVIAR MENSAGENS/SMS.
- 4. No popup de confirmação, clicar em SIM para confirmar o envio das MENSAGENS/SMS.

|                         | Escolas do município                                                                                                    | Escolas do município |                              |  |  |
|-------------------------|----------------------------------------------------------------------------------------------------|----------------------|------------------------------|--|--|
|                         | Coordenador(a) Operacional ou Supervisor(a) Institucional da Educação<br>Na lista abaixo você pode notificar as escolas as quais podem acompanhar a frequência escolar dos estudantes |                      |                              |  |  |
| Cadastro das pessoas de | Selecionar todas CÓDIGO INEP                                                                                                    | 5 15 30              | 60 100 Quantidade por página |  |  |
| referência das escolas  | Escola                                                                                                    | Celular              | Email*                       |  |  |
|                         | STRANGHETTI RIBEIRO ESCOLA INFANTIL<br>COD INEP: 35004600<br>CAMPINAS/ SP                                                                                                    | (61) 98257-2931      | bae@gmail.com                |  |  |
|                         | CENTRO EDUCACIONAL CASTEL<br>COD INEP: 35004680<br>CAMPINAS/ SP                                                                                                    | Celular              | Email                        |  |  |
|                         |                                                                                                    |                      |                              |  |  |

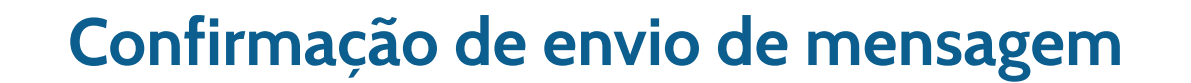

# Confirma o envio de sms e email para as seguintes escolas?

Ao confirmar o envio, as escolas selecionadas serão notificadas por email e poderão cadastrar as turmas para acompanhamento da frequência escolar.

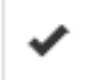

STRANGHETTI RIBEIRO ESCOLA INFANTIL

bae@gmail.com

61982572931

SIM

NÃO

### As pessoas responsáveis indicadas pelas escolas receberão dois comunicados ao final do passo 2

sexta-feira, 28 de agosto de 2020

• SMS: solicitando acessar o e-mail e fazer o cadastro das turmas

Por gentileza, acesse o email buscaativaundime@gmail.com e contribua para o cadastro das turmas da sua escola e o acompanhamento da frequencia escolar dos estudantes.

12:25

### PASSO 3: Cadastrar dados e enviá-los aos responsáveis indicados pelas escolas

### • E-MAIL: solicitando a colaboração, com botão para acesso à página de cadastro das turmas

### **BUSCA ATIVA ESCOLAR**

### Olá!

COLEGIO POLIEDRO - INEP: 35004269

Precisamos da sua colaboração!

O Comitê Gestor da Busca Ativa Escolar do seu município solicita o cadastro das turmas da sua escola para o acompanhamento da frequência dos estudantes.

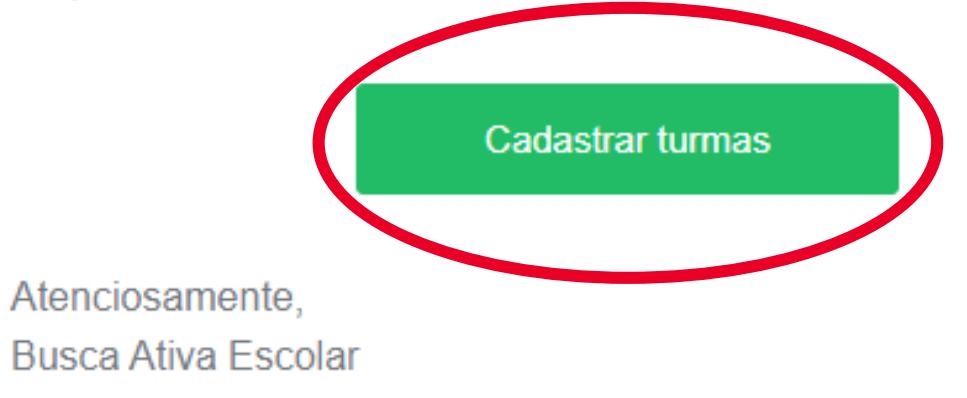

### **PASSO 4:** Cadastrar turmas e definir periodicidade das informações

### **RESPONSÁVEIS**

Pessoa de referência indicada por cada escola municipal e estadual.

### **PASSO A PASSO**

- 1. No e-mail recebido, clicar no botão CADASTRAR TURMAS.
- 2. Definir a periodicidade com que a escola informará os dados das frequências de todos os(as) estudantes, clicando em um dos períodos listados. Há apenas uma opção de periodicidade para todas as turmas da escola.
- 3. Informar o nome da turma, o turno e quantidade total de estudantes matriculados e clicar em + ADICIONAR.
- 4. Ao final do cadastro clicar em CONCLUIR.
- 5. Aparecerá um popup indicando quando a pessoa responsável pela escola receberá um e-mail informando que pode inserir os dados de acompanhamento de frequência.

### Importante!

A data de recebimento do e-mail para inserção dos dados de acompanhamento de frequência depende da periodicidade escolhida:

Diária: e-mail será enviado no próximo dia útil. Semanal: e-mail será enviado no início da próxima semana. Quinzenal: e-mail será enviado no início da próxima quinzena. Mensal: e-mail será enviado no início do próximo mês.

## PASSO 4: Cadastrar turmas e definir periodicidade das informações

🕑 4º ano C

🕑 4º ano A

🕑 3º ano B

acordo com a periodicidade escolhida.

|                                                                           | Cadastr                                      | o das turmas            |
|---------------------------------------------------------------------------|----------------------------------------------|-------------------------|
|                                                                           |                                              |                         |
|                                                                           |                                              |                         |
| Cadastro de turmas<br>SESCOLA DE EDUCACAO IN<br>Periodicidade: O Diária O | NFANTIL MULTI SABER<br>Semanal O Quinzenal O | Mensal                  |
| Nome da turma                                                             | Selecione o período                          | Quantidade de alunos    |
| Pesquisar                                                                 |                                              |                         |
| Turmas                                                                    | Turno                                        | Alunos(as) Matrículados |
| I 5º ano B                                                                | Matutino                                     |                         |
|                                                                           | Matalino                                     | 23                      |
|                                                                           | matatino                                     | 23                      |

Matutino

Matutino

Vespertino

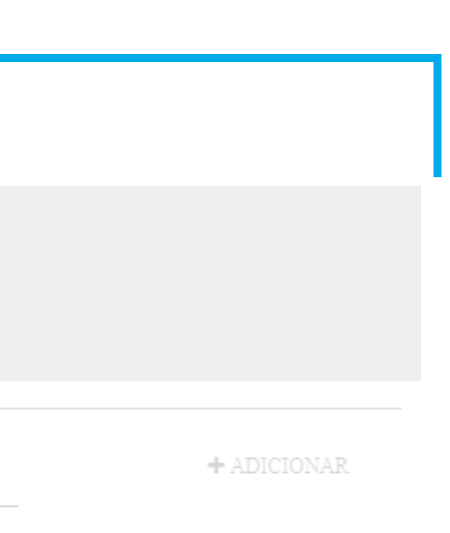

| Û |
|---|
| Û |
| Û |
| Ô |
| Û |

28

17

29

Atenção! Após a primeira configuração e turmas já registradas, você receberá um e-mail, no próximo dia útil, para cadastrar o acompanhamento de frequência escolar de

### **PASSO 4:** Cadastrar turmas e definir periodicidade das informações

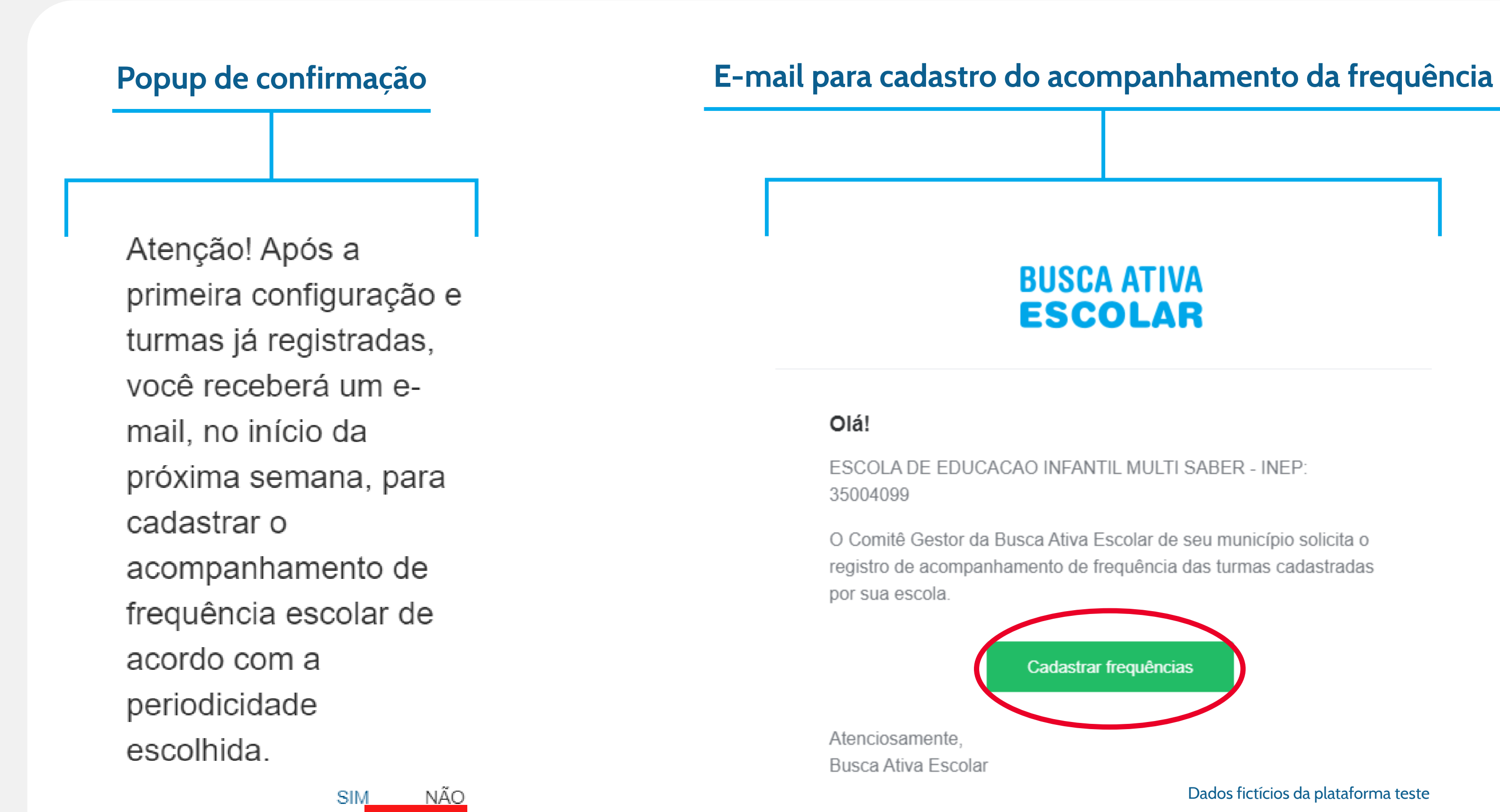

Dados fictícios da plataforma teste

### **RESPONSÁVEIS**

- Professores(as) para levantamento da frequência das turmas.
- Pessoa de referência indicada por cada escola municipal e estadual para registrar na funcionalidade de acompanhamento de frequência escolar as frequências levantadas pelos(as) professores(as).

### **PASSO A PASSO**

- 1. Professores(as) anotam a frequência da turma de acordo com a periodicidade escolhida pela escola e encaminham à pessoa de referência que foi cadastrada. Se a periodicidade for diária, anotará quantos estudantes participaram naquele dia; se for semanal, quinzenal ou mensal, anotará, no dia em que houve atividade/aula, dentro do intervalo escolhido, quantos estudantes participaram.
- 2. O sistema enviará e-mail automático para a pessoa de referência cadastrada pela escola para que ela registre a frequência, de acordo com a periodicidade escolhida (veja o passo 4, na página 10)
- 3. Inserir na funcionalidade (pessoa de referência), na coluna ESTUDANTES FREQUENTES, o número relativo à frequência apurada no período escolhido (diário, semanal, quinzenal ou mensal).
- 4. Automaticamente a funcionalidade informará o percentual de frequência do último registro, tanto na tabela como no gráfico.
- 5. Clicar em CONCLUIR.

### **PASSO 5:** Inserir os dados de acompanhamento de frequência escolar

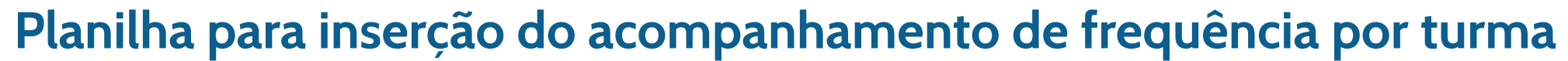

### Acompanhamento da frequência - ESCOLA DE EDUCACAO INFANTIL MULTI SABER

Registro de frequência diária

Utilize o formulário abaixo para registrar o acompanhamento de frequência das turmas cadastradas pela sua escola. A periodicidade de registro foi definida e salva no cadastro feito por sua escola.

| Turmas   | Período    | Estudantes matriculados | Estudantes frequentes | Percentual de frequência do último registro | Período anterior |
|----------|------------|-------------------------|-----------------------|---------------------------------------------|------------------|
| 5º ano B | Matutino   | 23                      | 0                     | 0.00                                        | +                |
| 6º ano B | Vespertino | 37                      | 0 \$                  | 0.00                                        | +                |
| 4º ano C | Matutino   | 28                      | 0 \$                  | 0.00                                        | +                |
| 4º ano A | Matutino   | 17                      | 0 +                   | 0.00                                        | +                |

Dados fictícios da plataforma teste

CONFIGURAR TURMAS

### PASSO 5: Inserir os dados de acompanhamento de frequência escolar

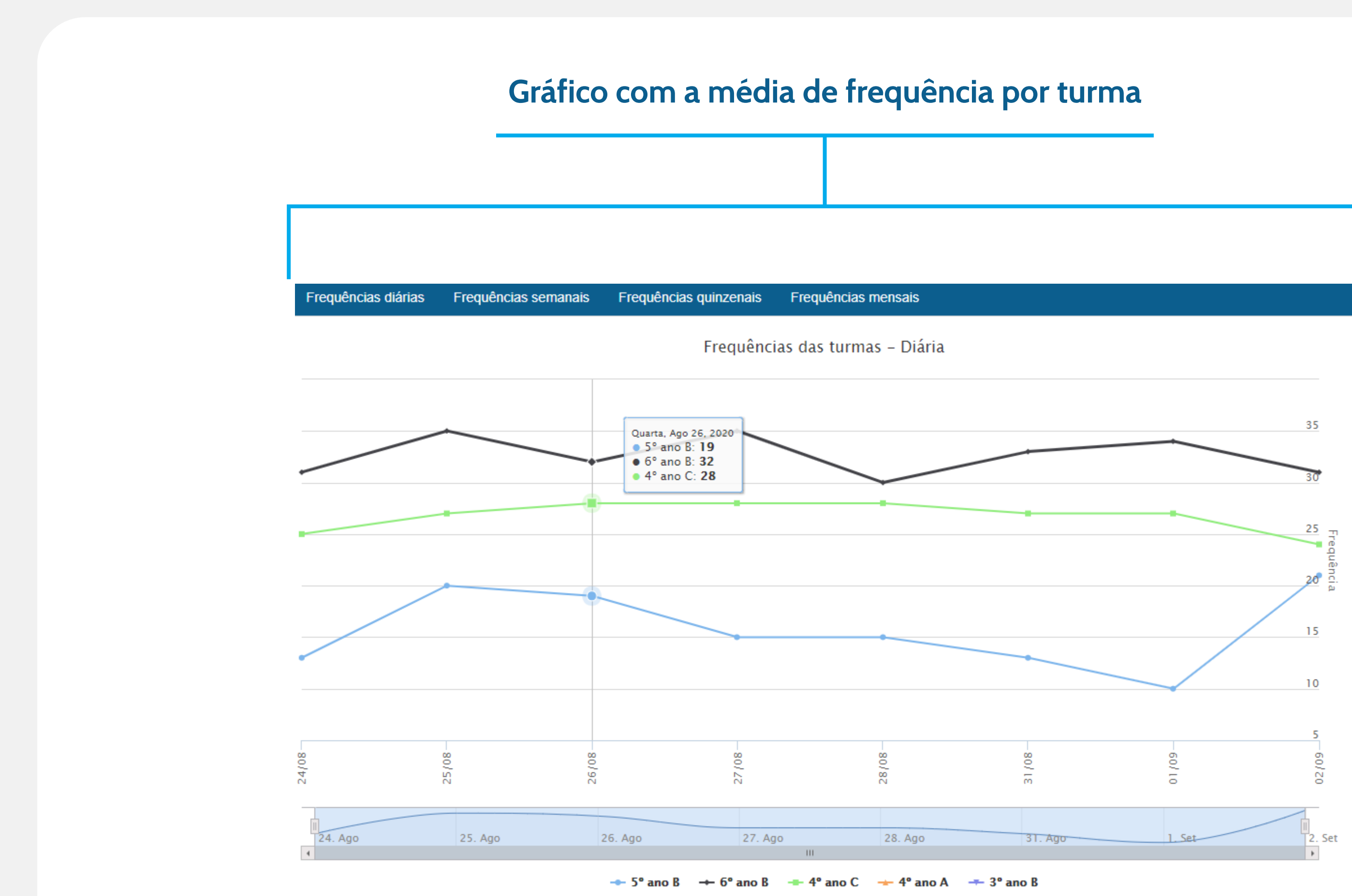

Dados fictícios da plataforma teste

## PASSO 6: Inserir informações de acompanhamento da frequência referente a períodos anteriores

É possível inserir dados de acompanhamento de frequência de datas anteriores ao cadastro das escolas.

### **RESPONSÁVEIS**

• Pessoa de referência indicada por cada escola municipal e estadual para registrar na funcionalidade as frequências levantadas pelos(as) professores(as).

### **PASSO A PASSO**

- 1. Clicar na coluna PERÍODO ANTERIOR E BOTÃO + da turma que se pretende registrar a frequência anterior.
- 2. Aparecerá um popup contendo datas anteriores, de acordo com a periodicidade escolhida (diária, intervalos semanais, quinzenais ou mensais) e o botão para inclusão dos números de presença. Registrar os valores.
- 3. No botão ADICIONAR ANTERIORES é possível inserir diferentes períodos retroativos.
- 4. Clicar em REGISTRAR para salvar as informações.
- 5. Esses dados automaticamente passam a figurar no gráfico de frequências.

### PASSO 6: Inserir informações de acompanhamento da frequência referente a períodos anteriores

### Botão para registro de frequências anteriores por turma

### Acompanhamento da frequência - ESCOLA DE EDUCACAO INFANTIL MULTI SABER

Registro de frequência diária

Utilize o formulário abaixo para registrar o acompanhamento de frequência das turmas cadastradas pela sua escola. A periodicidade de registro foi definida e salva no cadastro feito por sua escola.

| Turmas   | Período    | Estudantes matriculados | Estudantes com frequência | Percentual de frequência do últim |
|----------|------------|-------------------------|---------------------------|-----------------------------------|
| 5º ano B | Matutino   | 23                      | 21 \$                     | 91.30                             |
| 6º ano B | Vespertino | 37                      | 31 🗘                      | 83.78                             |
| 4º ano C | Matutino   | 28                      | 24 🗘                      | 85.71                             |

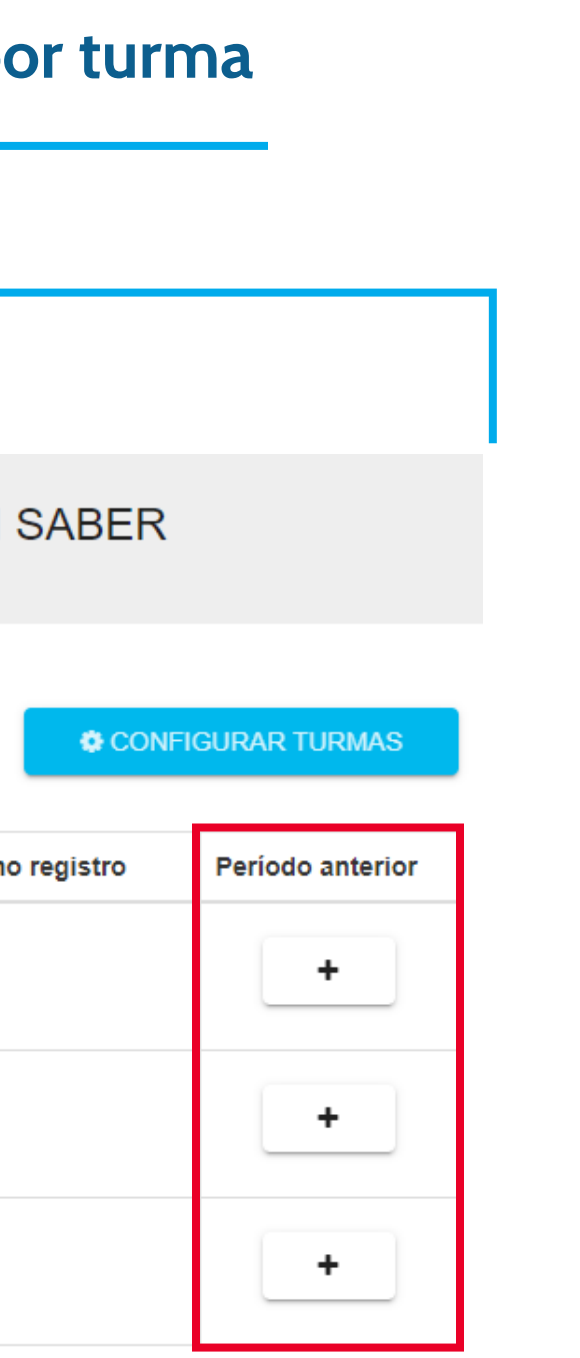

### PASSO 6: Inserir informações de acompanhamento da frequência referente a períodos anteriores

### Popup para registro das frequências anteriores, de acordo com a periodicidade escolhida

5° ano B

Atualização de períodos anteriores | Frequência diária

|       | + ADICIONAR DIA ANTERIOR |
|-------|--------------------------|
| Data  | Presença                 |
| 24/08 | 13 🖨                     |
| 25/08 | 20 🖨                     |
| 26/08 | 19 🗢                     |
| 27/08 | 15 🗢                     |
| 28/08 | 15 🗢                     |
| 31/08 | 13 🗢                     |
| 01/09 | 10 🗢                     |
| 02/09 | 21 🖨                     |

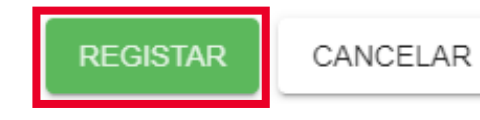

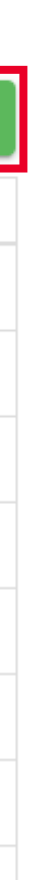

### Informações gerais

### Configuração de turmas

Para configurar novas turmas, editar dados daquelas existentes ou excluí-las, basta clicar em CONFIGURAR TURMAS.

Editar turmas: clicar no ícone do lado esquerdo de cada turma, na coluna TURMAS e editar os dados desejados.

Excluir turmas: clicar no ícone do lado direito de cada turma, na última coluna à direita.

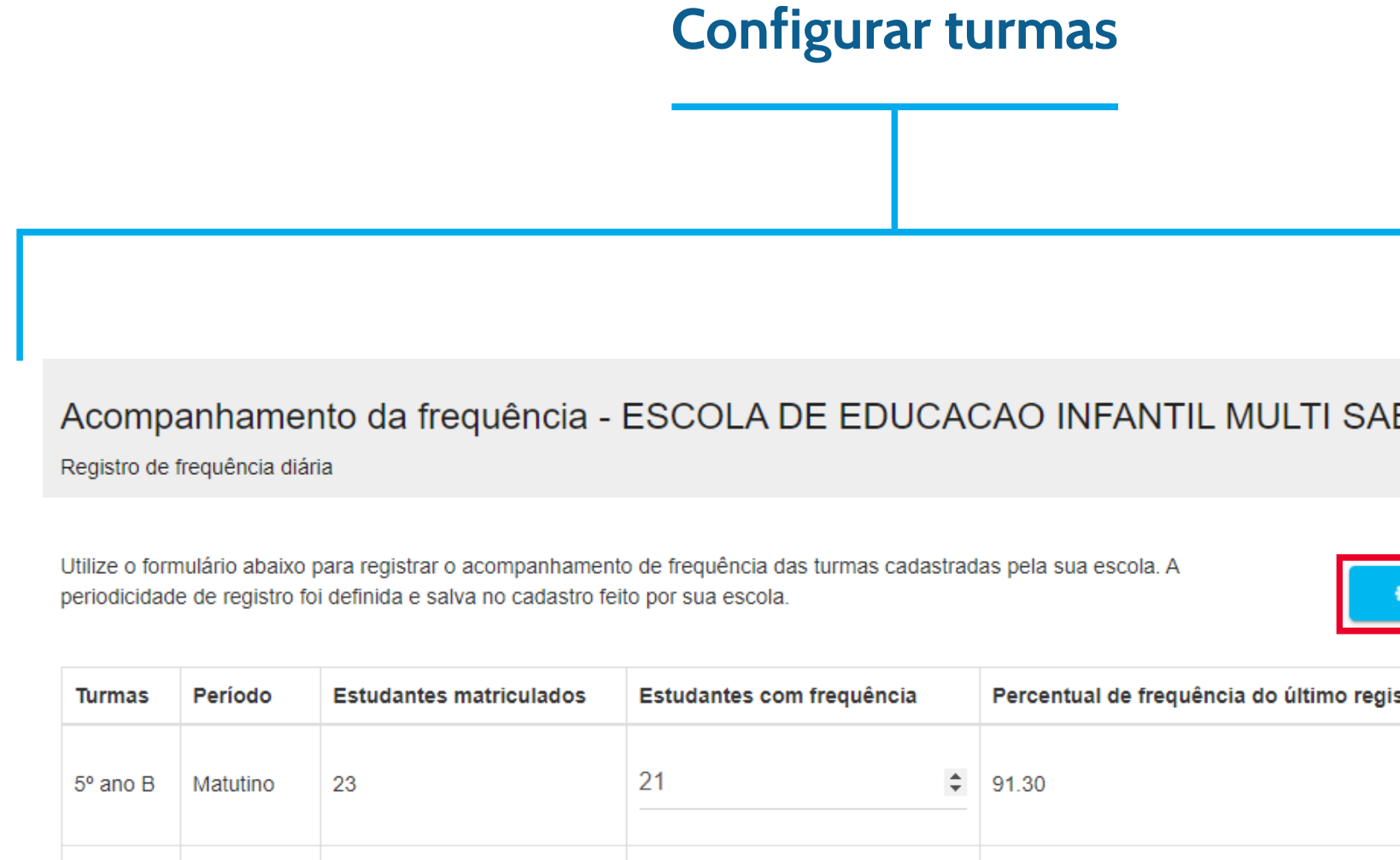

31

24

37

28

Vespertino

Matutino

6° ano B

4º ano C

\$ 83.78

\$ 85.71

| ABER    |                  |
|---------|------------------|
|         |                  |
|         |                  |
| egistro | Período anterior |
|         | +                |
|         | +                |
|         | +                |

## Informações gerais

|                                                                    | Editar ou excluir turmas                                        |
|--------------------------------------------------------------------|-----------------------------------------------------------------|
|                                                                    |                                                                 |
|                                                                    |                                                                 |
|                                                                    |                                                                 |
| Cadastro de turmas                                                 |                                                                 |
| Cadastro de turmas<br>SESCOLA DE EDUCAS<br>Periodicidade: O Diária | S<br>CAO INFANTIL MULTI SABER<br>O Semanal O Quinzenal O Mensal |

| Turmas      | Turno      | Alunos(as) Matrículados |
|-------------|------------|-------------------------|
| I 5° ano B  | Matutino   | 23                      |
| I 6° ano B  | Vespertino | 37                      |
| I d⁰ ano C  | Matutino   | 28                      |
| I 4º ano A  | Matutino   | 17                      |
| l  3⁰ ano B | Vespertino | 29                      |

Atenção! Após a primeira configuração e turmas já registradas, você receberá um e-mail, no próximo dia útil, para cadastrar o acompanhamento de frequência escolar de acordo com a periodicidade escolhida.

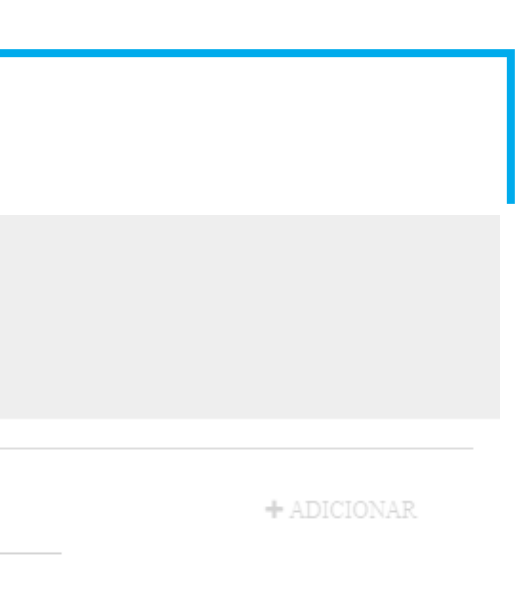

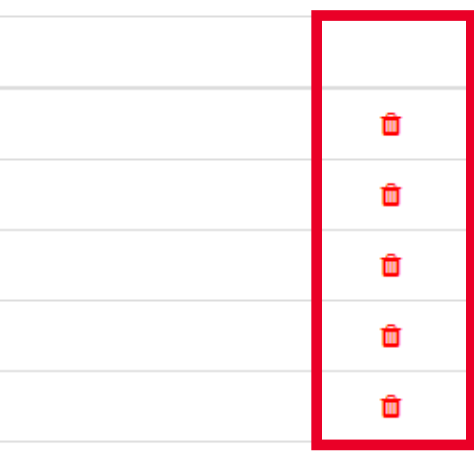

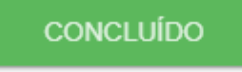

Dados fictícios da plataforma teste

### Informações gerais

### Gráfico de frequência das turmas

Se a escola tiver alterado a periodicidade de acompanhamento de frequência poderá verificar a situação de maneira específica, clicando nas abas de frequência de acordo com o período desejado.

### Seleção de frequência para análise

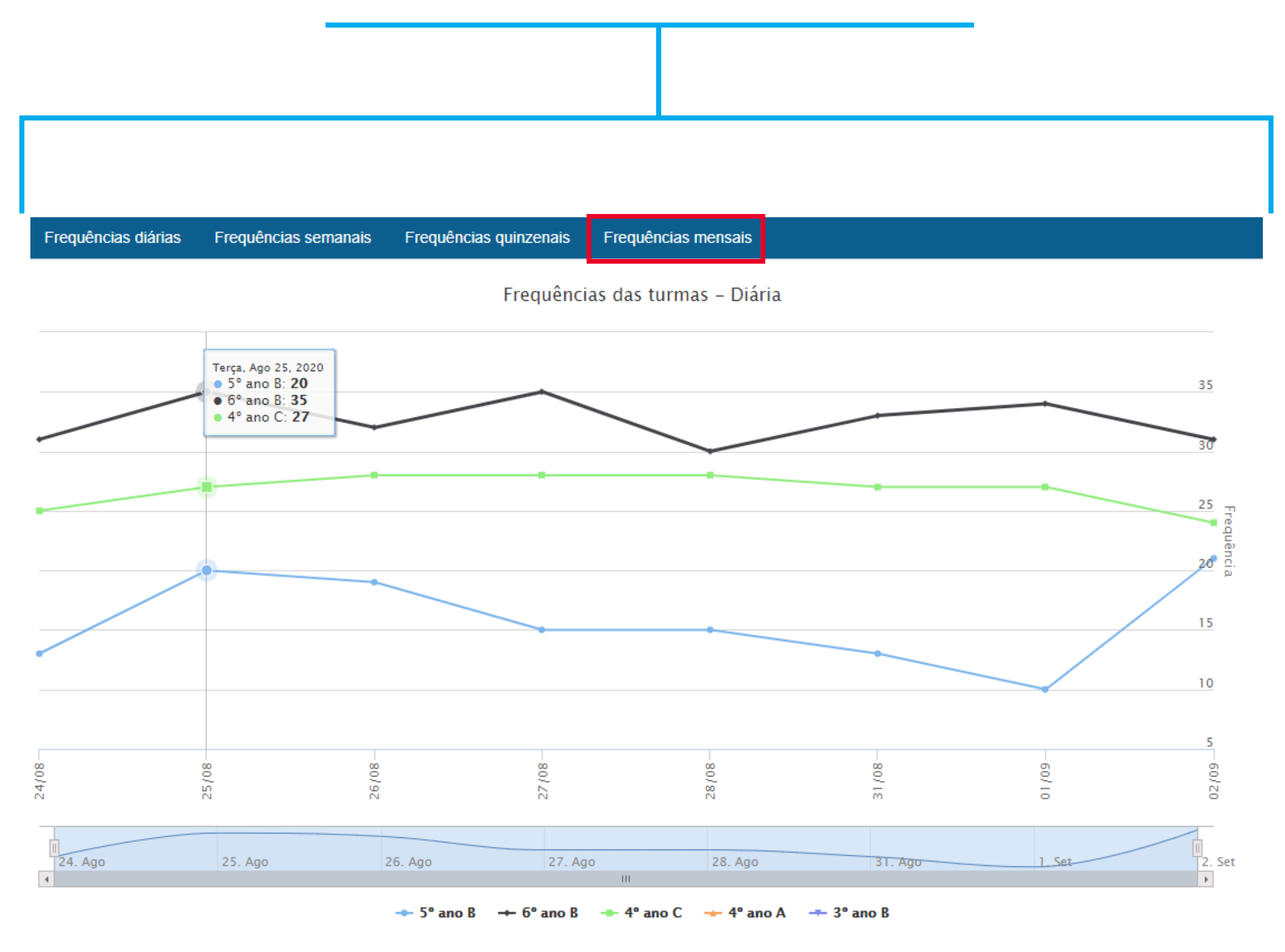

### Pode-se também selecionar turmas específicas para análise.

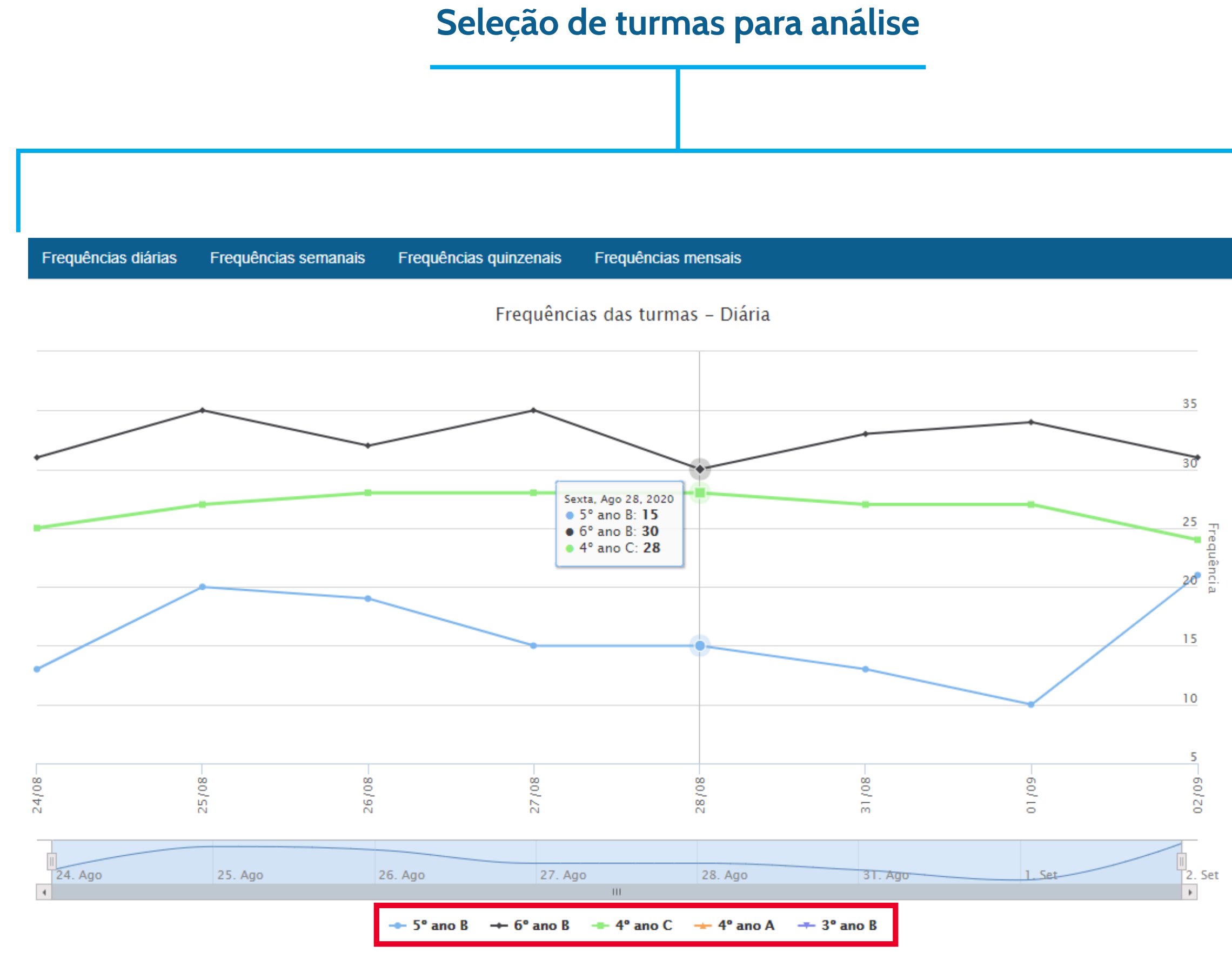

Dados fictícios da plataforma teste

### Importante!

Caso a escola tenha optado pela periodicidade semanal, quinzenal ou mensal, o gráfico mostrará o intervalo de tempo escolhido, independente do dia em que houve atividade/aula e o registro de frequência tenha sido realizado. Por exemplo, se a escola optou por periodicidade semanal, o gráfico mostrará o valor apurado no intervalo daquela semana e não do dia específico em que a atividade/aula ocorreu e que a frequência foi registrada. Para períodos quinzenal e mensal segue-se a mesma regra.

# Guia para uso da funcionalidade de acompanhamento de frequência escolar

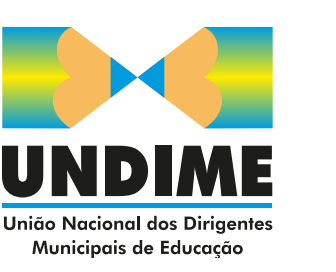

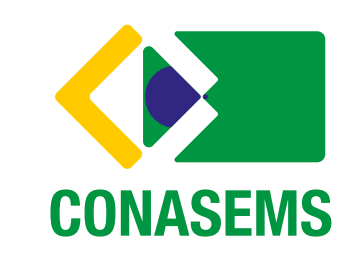

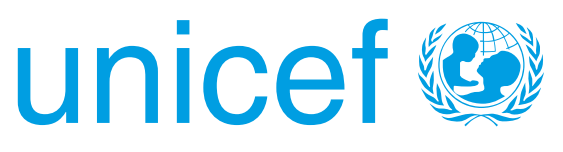